## Fritzbox als WLAN Repeater einrichten

Hier geht es darum die Fritzbox als WLAN Repeater einzurichten.

Dies gestaltet sich nicht so einfach wenn man das mit dem Assistenten macht.

Dies funktioniert nur wenn in der Fritzbox die IP Adressen noch nicht umgestellt hat.

Meine Fritzbox läuft in einem anderen IP-Adressbereich als dem der Standardmäßig eingestellten.

Damit funktioniert der Assisten nicht mehr.

Wenn man im Webinterface der Fritzbox die Ansicht erweitert stellt, kann man die Repeater Einstellungen per Hand setzen.

## Vorgehensweise:

Zuerst einmal im Bereich "Heimnetz" auf den Reiter Netzwerkeinstellungen klicken. Dann etwas herunter scrollen und auf IP-Adressen klicken.

In meinem Fall läuft die erste Fritzbox als Master im Bereich 192.168.1.1

Das bedeutet das die zweite Fritzbox, die als Repeater laufen soll zuert einmal in den selben Adressbereich muß.

Also stellt man unter IP-Adressen die IP-Adresse der Fritzbox auf 192.168.1.2 ein (Repeater)

Danach muss man sich unter der neuen IP-Adresse auf dem Webinterface neu anmelden.

Wenn man diese Einstellungen angepasst hat muss man noch die SSID im WLAN richtig einstellen damit sich die Fritzbox nicht mit dem Standardnamen z.B. Fritz!Box7270 WLAN meldet Dann noch unter WLAN --> Sicherheit das WLAN Passwort ändern.

Dies muß nicht unbedingt sein aber ich bevorzuge eigene WLAN-Passworte.

Nun ganz zum Schluß kann man die Fritzbox in den Repeater Modus veretzen.

ACHTUNG ! Die Box ist nachdem ändern der Einstellungen nicht mehr im Netzwerk sichtbar. (Repeater-Modus)

Man kann sie allerdings mit einem Analog-Telefon über die Telefontastatur zurücksetzen.

Ich habe 4 Versuche gebraucht bis meine Fritzbox endlich als Reapeater läuft.

Die Telefonnummer ist: #991\*15901590\* danach auflegen.

Nach dem man diese Nummer eingegeben hat blinken an der Fritzbox alle LEDs einmal kurz rot auf und danach startet die Fritzbox wieder. Sie ist dann auf Werkseinstellung zurück und man muss Sie neu konfigurieren.

Nachdem die Fritzbox nun im Repeater-Modus läuft sieht man nur noch das WLAN der Box und kann sich Darüber nun mit seinem Gerät im Netzwerk anmelden.

Viel Spass beim nachbauen.

Euer Admin